## ขั้นตอนการสมัครหักบัญชีเงินฝากอัตโนมัติ ATS ผ่าน ktbnetbank

- 1. Log in เข้าระบบ ผ่านเว็บไซต์ https://www.ktbnetbank.com
- 2. เลือก "บริการอื่นๆ"
- 3. เลือก "สมัครใช้บริการหักบัญชีอัตโนมัติ" และยอมรับข้อตกลง
- 4. เลือกประเภทธุรกิจ : หลักทรัพย์/กองทุน
- 5. เลือกบริษัท : บริษัทหลักทรัพย์ ฟิลลิป (ประเทศไทย) จำกัด (มหาชน) (5534)
- 6. กรอกข้อมูลลูกค้า เลขที่บัตรประชาชน
- 7. แจ้งผลโดยระบุอีเมล์ หรือ หมายเลขโทรศัพท์
- 8. ตรวจสอบข้อมูล เลือก "ข้าพเจ้าได้อ่านและเข้าใจ" เลือก "ยืนยัน"
- 9. การทำธุรกรรมเสร็จสมบูรณ์ เลือก "เสร็จสิ้น"
- 10. บันทึกรูปภาพหน้าจอยืนยันการทำรายการ และส่งหลักฐานการสมัครให้ Phillip

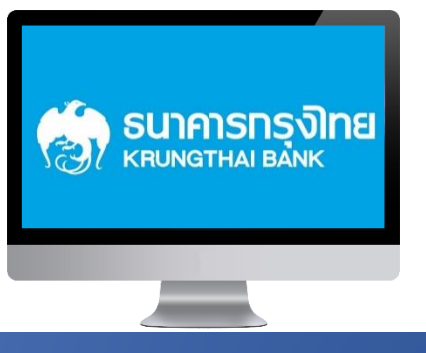

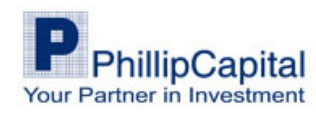